## LOAN SERVICING SOFT Balance Forward Technique

This document will guide you through the process of recreating a loan and doing the Balance Forward Technique in LOAN SERVICING SOFT.

For additional information and/or questions please feel free to contact our support group at support@loanservicingsoft.com or 1-800-993-1839 x2.

<u>Note</u>: The instructions below are for the general balance forward process. However, there may be additional steps needed based on your reporting needs. For example, when it comes to the 1098 and 1099 reports, would you want the numbers entered from this balance forward process to be reflected on your reporting for this year? If not, you may wish to enter these transactions in as of December the previous year. For additional information, please feel free to contact our support group.

"Balance Forward" is a simple alternative to recreating the full payment history of a loan.

1. After setting up and saving the loan, right click on the loan and enter a new payment. This transaction will be entered as an irregular payment. Next you should double click on the 'Payment Due' field, this will revert the other dates to the same date as the 'Payment Due' date. Set the amount received to \$0, then click the "Post" button (<u>Note</u>: Do not be concerned about the transaction and date details for the moment. The goal for now is to simply enter a zero-dollar transaction. All the accurate details will be corrected in the steps below).

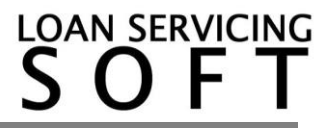

| Loan Payment                                                                                    |                      |                       |                       |                       | ×          |  |
|-------------------------------------------------------------------------------------------------|----------------------|-----------------------|-----------------------|-----------------------|------------|--|
| Loan Information                                                                                | Payr                 | ment Information      | Pa                    | ayment Distribution   | ]          |  |
| Loan Number BALANCE FORWARD                                                                     | Payment Type 🔘       | Scheduled 💿 Irregular |                       | Due Amount            | Pay Amount |  |
| Funded Amount 10,000.00                                                                         | Payment Number       | 0. 1 Status Entered   | Past Due Impound      | 0.00                  | 0.00       |  |
| Current Payment 322.67                                                                          | Payment Due 2/1      | 1/2016                | Past Due Interest     | 0.00                  | 0.00       |  |
| Borrower Balance Forward                                                                        | Effective Date 2/1   | 1/2016                | Past Due Late Fee     | 0.00                  | 0.00       |  |
| Trust Account 287960967091                                                                      | Deposit Date 2/1     | 1/2016                | Past Due Fees         | 0.00                  | 0.00       |  |
|                                                                                                 | Hold To Date 2/1     | 15/2016 💌             | Past Due Principal    | 0.00                  | 0.00       |  |
| Past Due Data                                                                                   | Interest Paid To 1/1 | 1/2016                | Current Impound Due   | 0.00                  | 0.00       |  |
|                                                                                                 | Payment Method Ch    | reck 💌                | Current Interest Due  | 0.00                  | 0.00       |  |
| Principal Balance 10,000.00                                                                     | Reference #          |                       | Current Late Fee      | 0.00                  | 0.00       |  |
| Unpaid Principal 0.00                                                                           | Notes                |                       | Current Fees          | 0.00                  | 0.00       |  |
| Unpaid Interest 0.00                                                                            |                      |                       | Current Principal Due | 0.00                  | 0.00       |  |
| Unpaid Impound 0.00                                                                             |                      |                       | Unbilled Principal    | 10,000.00             | 0.00       |  |
| Unpaid Late Fee 0.00                                                                            |                      |                       | Unbilled Fees         | 0.00                  | 0.00       |  |
| Unpaid Fees 0.00                                                                                |                      |                       | Return to Borrower    | 0.00                  | 0.00       |  |
| Unpaid Collection 0.00                                                                          |                      |                       | Other Income          | 0.00                  | 0.00       |  |
| Old Interest Paid To 1/1/2016                                                                   |                      |                       | Collection            | 0.00                  | 0.00       |  |
|                                                                                                 | Amount Due           | 0.00                  | Past Due Collection   | 0.00                  | 0.00       |  |
|                                                                                                 | Total Due            | 0.00                  | Ce                    | onfigure Distribution | 1          |  |
|                                                                                                 | Amount Received      | 0.00                  |                       | View Splits           |            |  |
| -1                                                                                              |                      |                       |                       |                       |            |  |
| Waive Current Late Fee Is Payoff Unapplied Funds 0.00                                           |                      |                       |                       |                       |            |  |
| Use Default Rate                                                                                | Reserve Funds        | 0.00                  |                       |                       |            |  |
| Loan Data  View / Add Fees Settlement Accounts Post Next Post Post Post Post Post Post Post Pos |                      |                       |                       |                       |            |  |

2. After posting the payment, open the loan and go to: Data & Docs  $\rightarrow$  Amortization Schedule. Check the amortization schedule for the loan. If you wish to generate 1099s you will need to balance forward to December of the previous year, otherwise you can balance forward to your current payment.

3. Locate the "Pay#" that is one payment before the next payment that is actually due. This will be the number we will be using to adjust the zero-dollar irregular payment that was just posted (For example, if the next payment due that will be posted in this system is #12, the zero-dollar irregular payment will be modified with pay# 11. Please make a note of this payment # for later reference.)

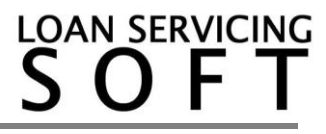

| A | Amortization Schedule X |           |               |           |                      |          |              |                   |          |                  |
|---|-------------------------|-----------|---------------|-----------|----------------------|----------|--------------|-------------------|----------|------------------|
|   |                         |           |               |           |                      |          |              |                   |          | ¢ -              |
|   | Pay<br>#                | Due Date  | Eff. Date     | Rate<br>% | Beginning<br>Balance | Payment  | To Principal | To Interest       | To Other | Ending Balance   |
|   | 1                       | 2/1/2016  |               | 10.000    | 10,000.00            | 322.67   | 239.34       | 83.33             | 0.00     | 9,760.66         |
|   | 2                       | 3/1/2016  |               | 10.000    | 9,760.66             | 322.67   | 241.33       | 81.34             | 0.00     | 9,519.33         |
|   | 3                       | 4/1/2016  |               | 10.000    | 9,519.33             | 322.67   | 243.34       | 79.33             | 0.00     | 9,275.99         |
|   | 4                       | 5/1/2016  |               | 10.000    | 9,275.99             | 322.67   | 245.37       | 77.30             | 0.00     | 9,030.62         |
|   | 5                       | 6/1/2016  |               | 10.000    | 9,030.62             | 322.67   | 247.40       | 75.27             | 0.00     | 8,783.22         |
|   | 6                       | 7/1/2016  |               | 10.000    | 8,783.22             | 322.67   | 249.48       | 73.19             | 0.00     | 8,533.74         |
|   | 7                       | 8/1/2016  |               | 10.000    | 8,533.74             | 322.67   | 251.56       | 71.11             | 0.00     | 8,282.18         |
|   | 8                       | 9/1/2016  |               | 10.000    | 8,282.18             | 322.67   | 253.65       | 69.02             | 0.00     | 8,028.53         |
|   | 9                       | 10/1/2016 |               | 10.000    | 8,028.53             | 322.67   | 255.76       | 66.91             | 0.00     | 7,772.77         |
|   | 10                      | 11/1/2016 |               | 10.000    | 7,772.77             | 322.67   | 257.90       | 64.77             | 0.00     | 7,514.87         |
|   | 11                      | 12/1/2016 |               | 10.000    | 7,514.87             | 322.67   | 260.05       | 62.62             | 0.00     | 7,254.82         |
|   | 12                      | 1/1/2017  |               | 10.000    | 7,254.82             | 322.67   | 262.21       | 60.46             | 0.00     | 6,992.61         |
|   | 13                      | 2/1/2017  |               | 10.000    | 6,992.61             | 322.67   | 264.40       | 58.27             | 0.00     | 6,728.21         |
|   | 14                      | 3/1/2017  |               | 10.000    | 6,728.21             | 322.67   | 266.60       | 56.07             | 0.00     | 6,461.61         |
|   | 15                      | 4/1/2017  |               | 10.000    | 6,461.61             | 322.67   | 268.82       | 53.85             | 0.00     | 6,192.79         |
|   | 16                      | 5/1/2017  |               | 10.000    | 6,192.79             | 322.67   | 271.06       | 51.61             | 0.00     | 5,921.73         |
|   | 17                      | 6/1/2017  |               | 10.000    | 5,921.73             | 322.67   | 273.32       | 49.35             | 0.00     | 5,648.41         |
|   | 18                      | 7/1/2017  |               | 10.000    | 5,648.41             | 322.67   | 275.60       | 47.07             | 0.00     | 5,372.81         |
|   | 19                      | 8/1/2017  |               | 10.000    | 5,372.81             | 322.67   | 277.90       | 44.77             | 0.00     | 5,094.91         |
|   | 20                      | 9/1/2017  |               | 10.000    | 5,094.91             | 322.67   | 280.21       | 42.46             | 0.00     | 4,814.70         |
|   | 21                      | 10/1/2017 |               | 10.000    | 4,814.70             | 322.67   | 282.55       | 40.12             | 0.00     | 4,532.15         |
|   | 22                      | 11/1/2017 |               | 10.000    | 4,532.15             | 322.67   | 284.89       | 37.78             | 0.00     | 4,247.26         |
|   | 23                      | 12/1/2017 |               | 10.000    | 4,247.26             | 322.67   | 287.28       | 35.39             | 0.00     | 3,959.98         |
|   | 24                      | 1/1/2018  |               | 10.000    | 3,959.98             | 322.67   | 289.67       | 33.00             | 0.00     | 3,670.31         |
|   | 25                      | 2/1/2018  |               | 10.000    | 3,670.31             | 322.67   | 292.08       | 30.59             | 0.00     | 3,378.23         |
| Т | otals Payr<br>Oth       | nents     | 11,616.24 Pri | ncipal 1  | 0,000.00 Interest    | 1,616.24 | Show Posted  | Payments <u>F</u> | Print O  | K <u>C</u> ancel |

4. Right-click on the loan, then open the loan's transaction history. Click on the the zero-dollar irregular payment that was posted, then click the "Edit" button. The payment screen will then come up.

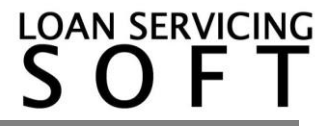

| Payment History X |                      |                 |               |                |                     |                            |                   |                         |             |
|-------------------|----------------------|-----------------|---------------|----------------|---------------------|----------------------------|-------------------|-------------------------|-------------|
| Pmt               | Due<br>Date          | Eff Date        | Amount        | [              | oan Information     | Payment                    | Information       | Payment Distr           | ibution     |
| 0.1               | 2/1/2016             | 3/1/2016        | 0.00          | Loan Number    | BALANCE FORWARD     | Payment Type               | Irregular Payment |                         | Paid Amount |
|                   |                      |                 |               | Borrower       | Balance Forward     | Payment Number             | 0.1 Posted        | Past Due Impound        | 0.00        |
|                   |                      |                 |               |                |                     | Payment Due                | 2/1/2016          | Past Due Interest       | 0.00        |
|                   |                      |                 |               |                |                     | Effective Date             | 3/1/2016          | Past Due Late Fee       | 0.00        |
|                   |                      |                 |               |                | Past Due Data       | Deposit Date               | 3/1/2016          | Past Due Fees           | 0.00        |
|                   |                      |                 |               | Old Principal  | Balance 10,000.00   | Hold To Date               | 3/15/2016         | Past Due Principal      | 0.00        |
|                   |                      |                 |               | New Principa   | I Balance 10,000.00 | Interest Paid To           | 1/1/2016          | Current Impound Due     | 0.00        |
|                   |                      |                 |               | Unpaid Princ   | pal 0.00            | Payment Method             | Check 🔽           | Current Interest Due    | 0.00        |
|                   |                      |                 |               | Unpaid Intere  | est 0.00            | Reference #                |                   | Current Late Fee        | 0.00        |
|                   |                      |                 |               | Unpaid Late I  | Fee 0.00            | Notes                      |                   | Current Fees            | 0.00        |
|                   |                      |                 |               | Unpaid Impo    | und 0.00            |                            |                   | Current Principal Due   | 0.00        |
|                   |                      |                 |               | Unpaid Fees    | 0.00                |                            |                   | Unbilled Principal      | 0.00        |
|                   |                      |                 |               | Unpaid Colle   | ction 0.00          |                            |                   | Unbilled Fees           | 0.00        |
|                   |                      |                 |               | Old Interest F | aid To 1/1/2016     |                            |                   | Return to Borrower      | 0.00        |
|                   |                      |                 |               |                |                     |                            |                   | Other Income            | 0.00        |
|                   |                      |                 |               |                |                     |                            |                   | Collection              | 0.00        |
|                   |                      |                 |               |                |                     | Amount Received            | 0.00              | Past Due Collection     | 0.00        |
|                   |                      |                 |               | Late Fee       | Naived 24           | Default Rate U             | sed 🔲 Is Payoff   | View Spli               | ts          |
| Reversals: 0      | Hide All ⊚ Sh<br>ant | ow Client Visib | le O Show All | Print Recei    | pt                  | To Unapplied<br>To Reserve | 0.00              | <u>E</u> dit <u>O</u> K | Cancel      |

5. Please complete the following as shown on the image below:

- In the "Payment Number" field, enter the pay number from step 3 above (the pay# that is before the actual payment that is due).
- Click the 'calculate' button. This will advance the payment due date based on the payment # you entered.
- Change the 'Interest Paid To' date to the same date as the 'Payment Due Date'.
- Enter any unpaid data such as Unpaid Principal, Unpaid Interest, Unpaid Late Fees, etc. into the 'Next Due Data' section on the left (if any of these amounts were calculated in your old loan software/spreadsheet and should be reflected for the next payment due).
- Change the 'Old interest paid to' Date (also under 'Next Due Data' field) to the same date as the Current 'Interest Paid To' Date.
- Enter the actual remaining balance of the loan into the "Principal Balance" box (under 'Next Due Data" field, then click on the Post" button to save the changes.

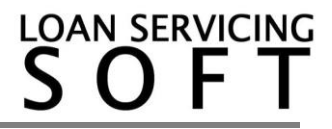

| Loan Payment X                                                                   |                                    |                            |            |  |  |  |
|----------------------------------------------------------------------------------|------------------------------------|----------------------------|------------|--|--|--|
| Loan Information                                                                 | Payment Information                | Payment Distribution       | ]          |  |  |  |
| Loan Number BALANCE FORWARD                                                      | Payment Type Scheduled Irregular   | Due Amount                 | Pay Amount |  |  |  |
| Funded Amount 10,000.00                                                          | Payment Number 11. 0 Status Posted | Past Due Impound 0.00      | 0.00       |  |  |  |
| Current Payment 322.67                                                           | Payment Due 12/1/2016 Calculate    | Past Due Interest 0.00     | 0.00       |  |  |  |
| Borrower Balance Forward                                                         | Effective Date 12/1/2016           | Past Due Late Fee 0.00     | 0.00       |  |  |  |
| Trust Account 287960967091                                                       | Deposit Date 12/1/2016             | Past Due Fees 0.00         | 0.00       |  |  |  |
|                                                                                  | Hold To Date 12/15/2016            | Past Due Principal 0.00    | 0.00       |  |  |  |
| Next Due Data                                                                    | Interest Paid To 12/1/2016         | Current Impound Due 0.00   | 0.00       |  |  |  |
|                                                                                  | Payment Method Check               | Current Interest Due 0.00  | 0.00       |  |  |  |
| Principal Balance 7,254.82                                                       | Reference #                        | Current Late Fee 0.00      | 0.00       |  |  |  |
| Unpaid Principal 0.00                                                            | Notes                              | Current Fees 0.00          | 0.00       |  |  |  |
| Unpaid Interest 0.00                                                             |                                    | Current Principal Due 0.00 | 0.00       |  |  |  |
| Unpaid Impound 0.00                                                              |                                    | Unbilled Principal 0.00    | 0.00       |  |  |  |
| Unpaid Late Fee 0.00                                                             |                                    | Unbilled Fees 0.00         | 0.00       |  |  |  |
| Unpaid Fees 0.00                                                                 |                                    | Return to Borrower 0.00    | 0.00       |  |  |  |
| Unpaid Collection 0.00                                                           |                                    | Other Income 0.00          | 0.00       |  |  |  |
| Old Interest Paid To 1/1/2016 💌                                                  |                                    | Collection 0.00            | 0.00       |  |  |  |
| New Principal Balance 7,254.82                                                   | Amount Due 0.00                    | Past Due Collection 0.00   | 0.00       |  |  |  |
|                                                                                  | Total Due 0.00                     | Configure Distributio      | n          |  |  |  |
| 2                                                                                | Amount Received 0.00               | View Splits                |            |  |  |  |
|                                                                                  |                                    |                            |            |  |  |  |
| Waive Current Late Fee Is Payoff                                                 | Unapplied Funds 0.00               |                            |            |  |  |  |
| Use Default Rate                                                                 | Reserve Funds 0.00                 |                            |            |  |  |  |
| Loan Data     View / Add Fees     Settlement Accounts         Post Next     Post |                                    |                            |            |  |  |  |

• After posting the payment it will ask you to confirm the updated principal balance amount, select yes if the number is accurate (image below).

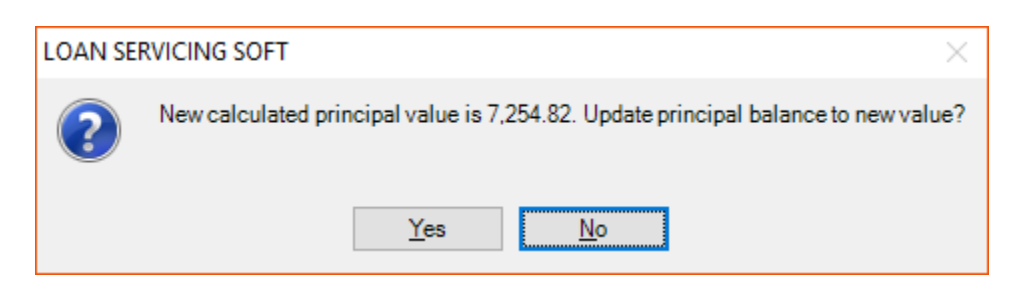

Once the balance forward irregular payment has been corrected and posted according to the instructions above, double click on the loan and adjust the "Principal" balance to the same balance as done on the irregular payment (image below).

| Loan Type Term / One Draw Loan 🔹                           | Signed Date / /                                                      |
|------------------------------------------------------------|----------------------------------------------------------------------|
| Funded Amount 100,000.00                                   | Origination Date 1/19/2018                                           |
| Principal Balance 7,254.82 Credit Limit 0.00               | First Payment Date 2/19/2018                                         |
| Interest Method Regular Periodic                           | Maturity Date 1/19/2020  Odd Days 0                                  |
| ○ Interest Rate 0.000 % / year                             | Use Deferred First Payment None                                      |
| Rate will be adjustable every     month(s) starting     // | Negative Amortization Add To Unpaid Interest                         |
| From that point on the interest rate will be determined by | Calculate daily rate based on 360 days in year or 30 days in month 💌 |
| Margin Rate 0.000 Plus CMT 🔹                               | Calculate days in date range based on Actual Days                    |
| Floor 0.000 Ceiling 0.000                                  | Use Late Fee After 15 Days                                           |
| Use Rate Schedule     Custom Schedule     Configure        | Late Fee Amount 150.00 Fixed Amount                                  |
| Use Same as Cash None                                      | Pre Payment Penalty 🔲 If paid before 🛛 0 Term Periods                |
| Amortized Interest Only                                    | 0.00 Fixed Amount                                                    |
|                                                            | Use Default Rate 🔲 Rate 🛛 0.000 % After 🔷 0 days                     |
| Charge Interest on Unpaid Interest                         | Servicing Account Servicing Account - 287960967091                   |
| Term Period Monthly   Payment Period Monthly               | Assigned To User: Administrator Change                               |
| Term         24         Term Due         24                | Other Options Loan Modifications                                     |
| Payment (I) 833.33 * With Escrow and Fees 833.33           |                                                                      |
| Balloon Amount 100,833.33                                  |                                                                      |

After posting this balance forward payment you will be able to move forward with the next regular payments of the loan. You will then see the updated principal balance on the loan screen.

For additional information and/or questions please feel free to contact our support group at support@loanservicingsoft.com or 1-800-993-1839 x2.

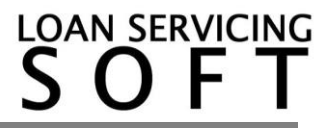